# 해외전자정보서비스이용교육

**DDOD: Digital Dissertations on Demand** 

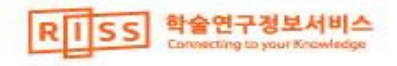

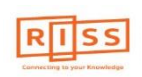

RISS-해외전자정보서비스이용교육

- KERIS에서 지원하는 서비스로, 1999년 이후 논문 약 161,865여권 가량의

- 주제별 상위 랭킹 대학의 논문 검색 기능을 통하여 주제별, 기관별 브라우

- 1999년부터 현재 - 미국 상위권 대학에서 - 박사학위 논문만

DDOD는 권위 있는 대학 평가지인 'The US News & World Report'의 **학문** 주제별 Top 30위권 대학에서 수여된 <u>박사학위 논문</u>을 엄선하여 <u>서지정</u>

<u>보, 초록, PDF 원문</u>으로 제공하고 있습니다.

해외전자정보 서비스 이용교육 Digital Dissertations on Demand 란?

해외박사 학위논문의 원문(PDF)을 제공.

징 가능

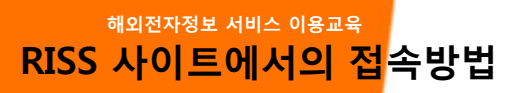

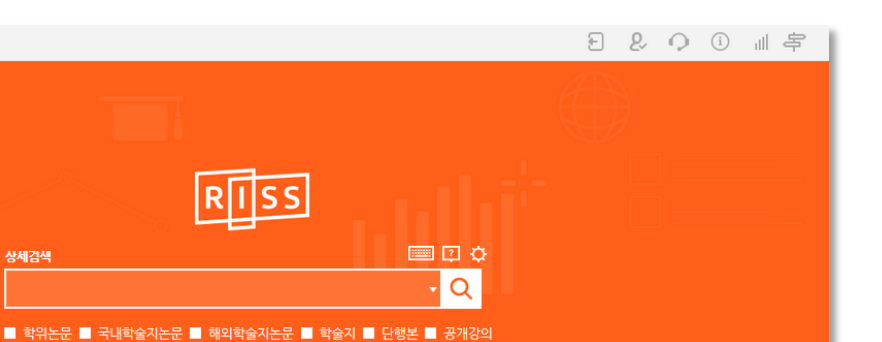

- RISS통합검색 메인 화면
   하단의 "해외DB통합검색"
   클릭
- 해외DB통합검색화면 검색 화면에서 검색상자 좌측의 "통합검색 DB"클릭
- ABC순으로 나열된 DB목록 중 DDOD 선택

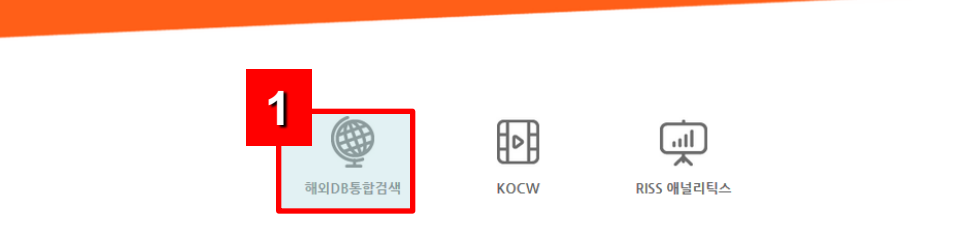

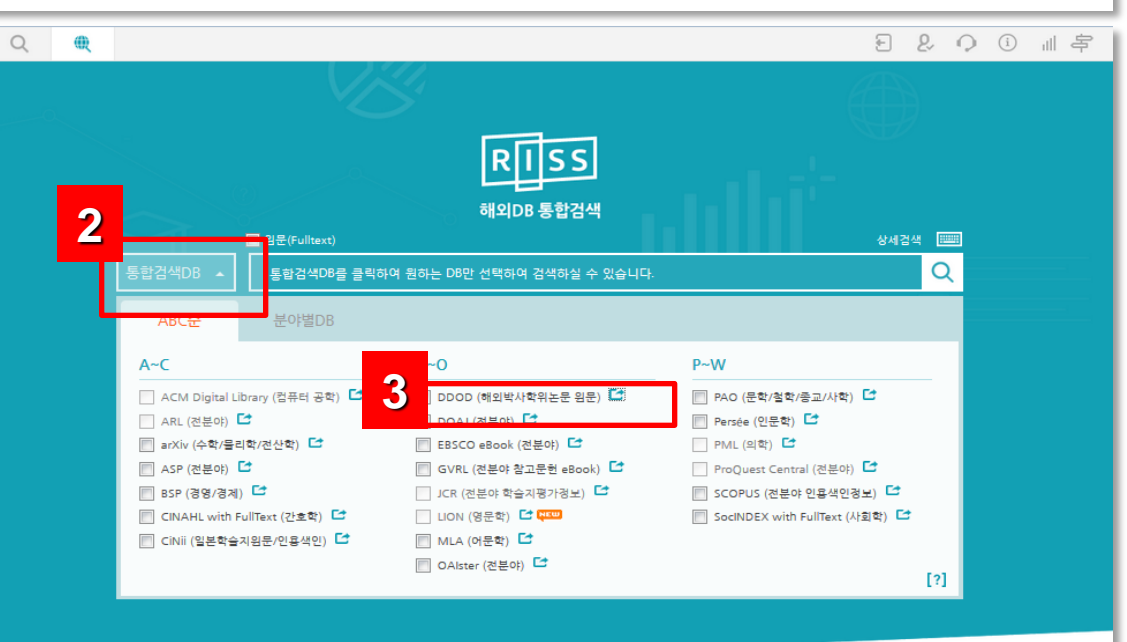

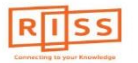

Q

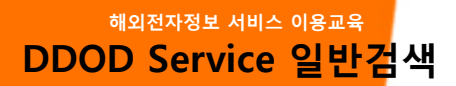

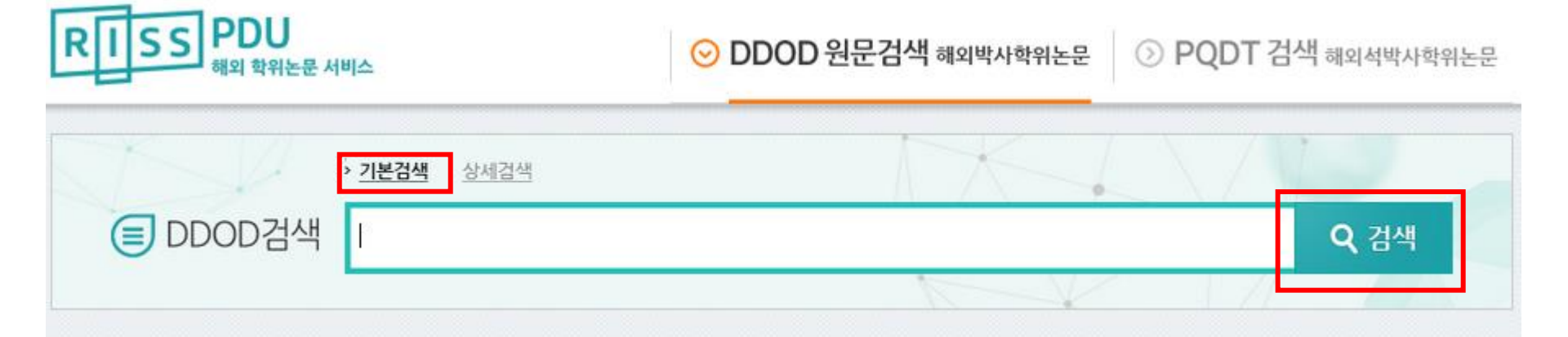

A. 기본검색에서는 간단한 검색어 입력으로 논문의 색인과 초록 내에서 매칭되는 학위 논문 검색
 - 검색항목: 제목, 저자, 학교, 지도교수 등

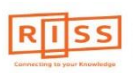

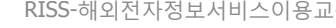

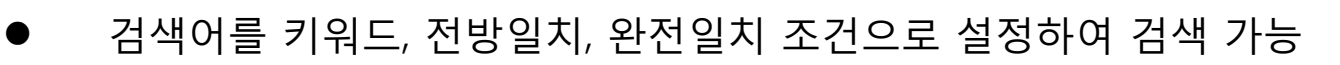

- 제한조건: 제목, 저자, 수여대학, 주제어, 초록, 목차, 지도교수
- 검색항목: 3개까지 AND 또는 OR 연산자를 이용하여 조합 검색
- A. 상세검색 검색어 및 검색 항목을 조합하여 검색하기 위한 기능

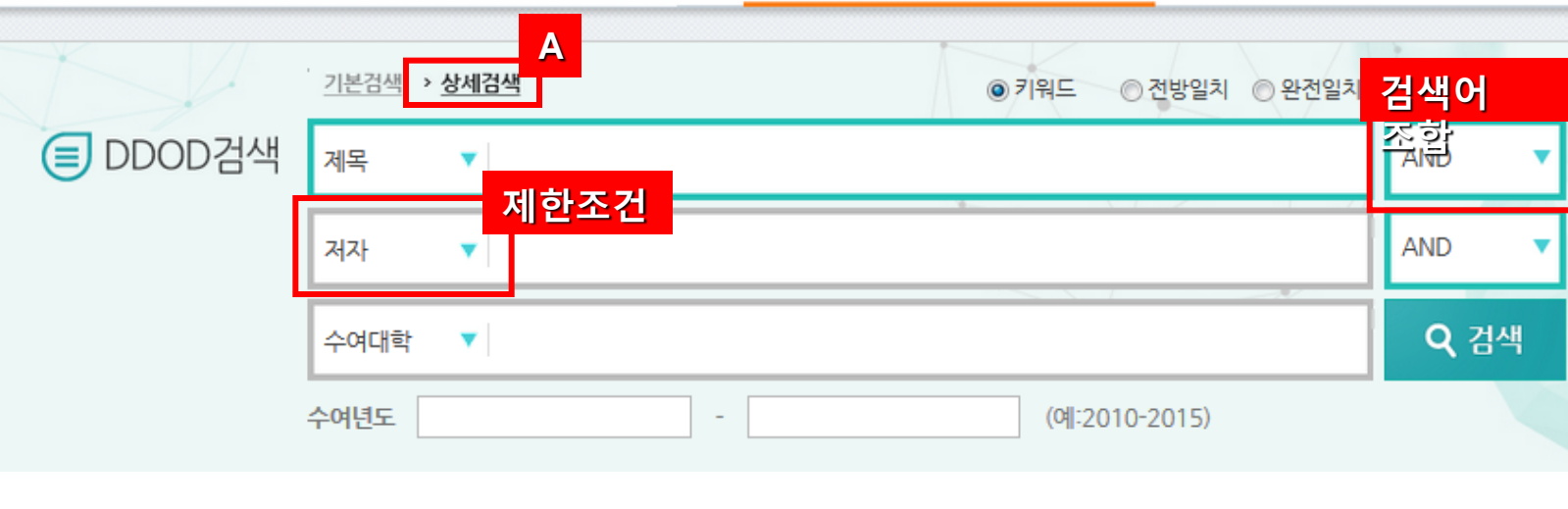

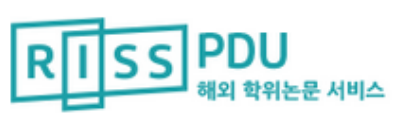

⊙ DDOD 원문검색 해외박사학위논문

> PQDT 검색 해외석박사학위논문

해외전자정보 서비스 이용교육 DDOD Service 검색 및 탐색방법

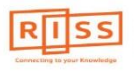

해외전자정보 서비스 이용교육 DDOD Service 검색 및 탐색방법

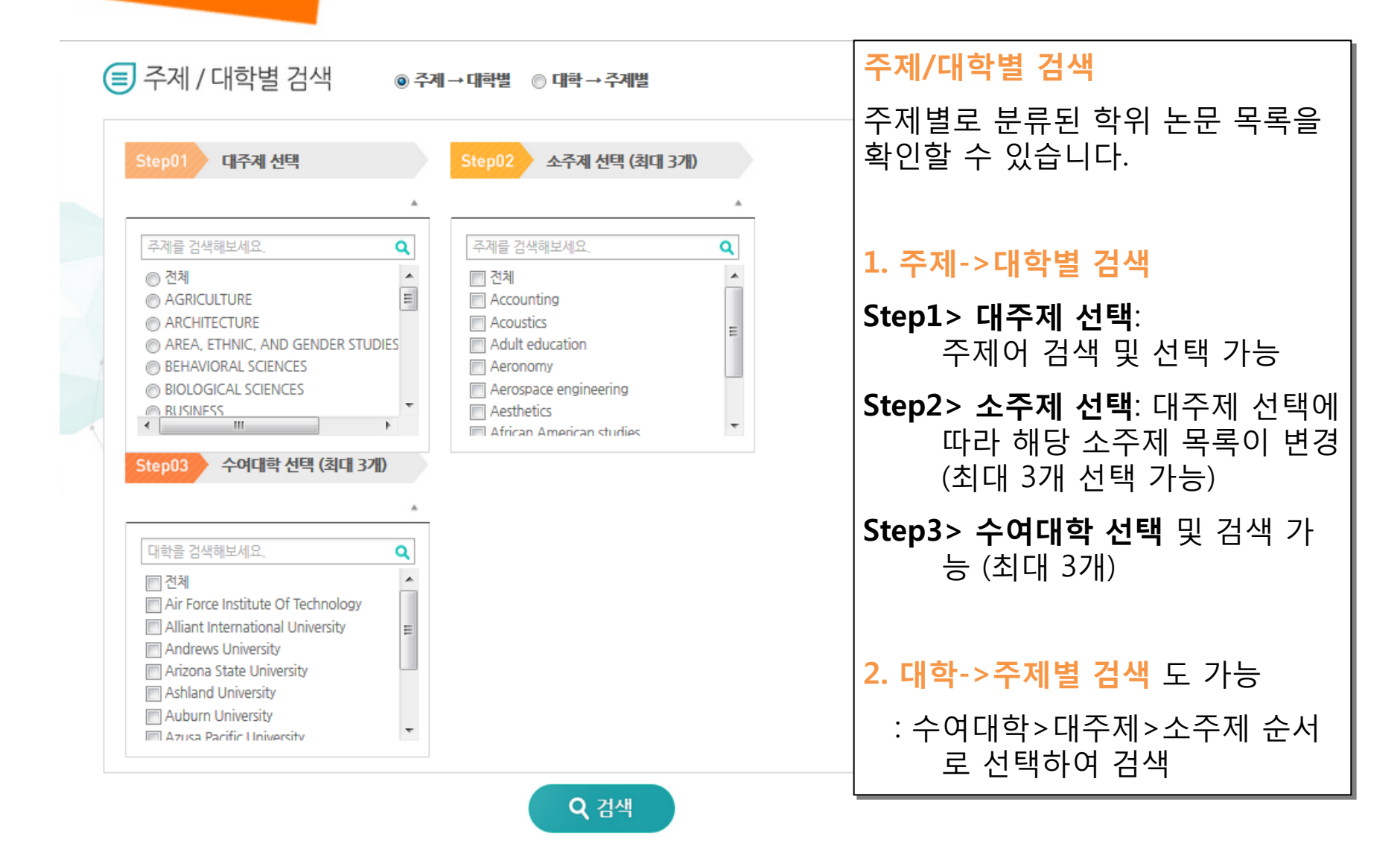

![](_page_5_Picture_2.jpeg)

해외전자정보 서비스 이용교육

![](_page_6_Picture_1.jpeg)

| 검색키워드 : artificial intelligen<br>검색결과 : 총 798건 검색                                                                                                    |                                                                                                    |  |  |  |
|----------------------------------------------------------------------------------------------------|----------------------------------------------------------------------------------------------------|--|--|--|
| €<br>수여년도 нове≁                                                                                                    | 정확도순 ✓     수여년도순       엔기도순       제목순       수여대학순     C                                                                                                    |  |  |  |
| 2014 (28)<br>2013 (54)                                                                                                    | 내기 │ ♥ 내서재 담기<br>B 10개씩 출력 20개씩 출력 30개씩 출력 100개씩 출력                                                                                                    |  |  |  |
| <ul> <li>2012 (28)</li> <li>2011 (32)</li> <li>2010 (60)</li> </ul>                                                                                                   | Image: Artificial intelligence models for quantitative biostratigraphy         Artificial intelligence models for quantitative biostratigraphy         Zhang Tao University of University of Universit |  |  |  |
| 적용하기                                                                                                    | D       원문보기   미리보기   간략보기       • A (정렬방식): 검색 결과를 정확도순, 수여년         도순, 인기순, 제목순 등으로 정렬.                                                                                                    |  |  |  |
| 수여대학 MoRE▼                                                                                                    | Imaging human and artificial intelligence         Dennison, A. L. Arizona State University. [2003]         원문보기! 미리보기! 간략보기    • B (내보내기, 내서재담기): IN BUILT IN UNA ALLIA IN INATIONS:                                                                                                    |  |  |  |
| The University of Michigan. (<br>46)<br>UNIVERSITY OF CALIFORNIA,<br>BERKELEY. (41)<br>Stanford University. (40)<br>Georgia Institute of Technolo<br>gy. (32)<br>译용하기 | Applying artificial intelligence data mining tools to the challenges of prop         Beitel, Sharon Epple, University of Connecticut, [2005]         월문보기   미릭보기   간략보기                                                                                                    |  |  |  |
|                                                                                                    | ■4 <u>Making machines in our image: The rhetoric of artificial intelligence</u><br>Joseph, Roy, Texas A&M University.[2001]<br>원문보기   미리보기   간략보기                                                                                                    |  |  |  |
| 지도교수 MORE *                                                                                                    | Predicting debris yield using artificial intelligence models<br>Kou, Zhiqing, University of Southern California. [2010]<br>원문보기   미릭보기   간략보기           • D (원문보기/미리보기/간략보기):<br>노문원문(PDF파일 다운로드), 미리보기(24page까지),<br>간략보기(클릭 시 서지정보 팝업창 나타남)                                                                                                    |  |  |  |
| Martial Hebert (s)<br>Michael I. Jordan (s)<br>Milind Tambe (s)<br>객용하기                                                                                               | ■ 6 <u>RECIPES FOR THE SIMPLE-MINDED: A CONSTRUCTIVE ACCOUNT OF ORIG</u><br>(INTENTIONALITY, <u>ARTIFICIAL INTELLIGENCE</u> )<br>BEISECKER, DAVID WAYNE, UNIVERSITY OF PITTSBURGH,[1999]<br>원문보기   미리보기   간략보기                                                                                                    |  |  |  |
| 언어 MORE~<br>[] 영어 (791)<br>적용하기                                                                                                    | □ 7 The traffic prediction and special factor adjustment model using artificial intelligence<br>Xiao, Heng, The University of Wisconsin - Madison.[2002]<br>원문보기   미리보기   간략보기                                                                                                    |  |  |  |

![](_page_6_Picture_3.jpeg)

![](_page_7_Picture_0.jpeg)

🖸 미리보기 | 📩 내보내기 | 🐨 내서재담기 | 🕮 오류접수

#### Artificial intelligence models for quantitative biostratigraphy.

| · 저자        | 1 | <u>Zhang, Tao</u>                 |
|-------------|---|-----------------------------------|
| · 학위        | ÷ | Ph.D.                             |
| · 학위수여대학    | 1 | University of Illinois at Chicago |
| • 수여년도      | 1 | 2001                              |
| ·페이지수       | 1 | 229 p.                            |
| · 지도교수/심사위원 | 1 | Adviser: Roy E. Plotnick.         |
| • 언어        | 1 | 영어                                |
| • 주제어       | 1 | <u>Geology</u>                    |

• 원문보기 / 미리보기(24page) /내보내기 / 내서재담기 / 오류접수: 원문(PDF) 다운로드 또는 1~24페이지까지 미리 보기 등의 기능 • 초록 저자, 주제어 링크: 링크 클릭 시, 해 당 저자명과 주제어를 검색어로한 결과 제공

• 초록전체보기: 논문의 전체 초록이 보여짐

| 초록 (Abstract)                                                                                                    |        |  |  |  |
|----------------------------------------------------------------------------------------------------|--------|--|--|--|
| • This dissertation presents two applications of artificial intelligence models to quantitative biostratigraphy. The first application is the creation of a biostratigraphic correlation tool, the second is to build a biofacies model. A new technique, |        |  |  |  |
|                                                                                                    | 초록전체보기 |  |  |  |
|                                                                                                    |        |  |  |  |
| 🖸 원문보기 🔷 미리보기 🖹 🗘 내보내기 🗍 🖓 내서재당기 🛛 🎕 오류접수                                                                                                    |        |  |  |  |

![](_page_8_Picture_0.jpeg)

# 해외전자정보 서비스 이용교육 DDOD

## DDOD 이용 문의사항은 아래 ProQuest 한국지사로 연락해 주십시오.

## ProQuest 한국지사 Tel: 02-733-5119 / Email: korea@asia.proquest.com

![](_page_8_Picture_4.jpeg)

RISS-해외전자정보서비스이용교육